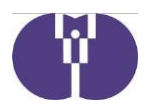

2 2 1 0 - 0 1 5 令和4年10月12日

企業主導型保育施設責任者 様

公益財団法人児童育成協会

# 令和4年度企業主導型保育事業(運営費等)における 助成決定額変更申請について

平素より企業主導型保育施設の運営に御尽力いただき厚く御礼申し上げます。

令和4年度企業主導型保育事業(運営費等)の助成決定額(※1)は、本事業の予算執行の観点から基本分及び加算分より算出された基準額(※2)の5割としています。年度の途中で助成決定額(基準額の 5割)のうち7割を超過した事業者は助成決定額変更のため本申請が必要となります。下記内容を御確認いただき、申請期間中の提出に御協力いただきますようお願いいたします。

- ※1 助成決定額とは、当該年度の助成金の助成可能上限であり、実際の助成額ではありません。
- ※2 運営費助成申込書の<様式1-1号>所要額調書(C)基準額欄に表示されている金額。新規加算 追加申請を申請し承認された事業者の場合、新規加算追加申請における基準額を指します。

記

- 対象事業者 令和4年度企業主導型保育事業(運営費等)助成決定事業者のうち、概算交付
   申請、月次報告、月次報告再申請に基づく承認額の合計が助成決定額(基準額の5割)のうち7割を超過している事業者
  - (例)助成決定額が1,000万円の事業者の場合は、承認額の合計が700万 円を超過した場合に対象となる
- 2. 申請期間 令和4年10月13日(木)~10月31日(月)
- 3.変更点
   助成決定額算出方法
   変更前)基準額×5割
   変更後)基準額×7割

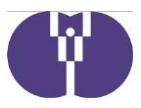

4. 留意事項

- (1)対象事業者は「助成決定額変更申請(運営費)」の「新規作成」ボタンが クリック可能となるため、対象に該当するか判定するために別途計算をし ていただく必要はありません。(詳細は別紙2ページ参照)
- (2)本申請の助成決定後、助成決定額変更通知書が更新され、新規発行されます。従前の通知書は閲覧できなくなりますので、予め保管をお願いいたします。(助成決定額変更通知書の発行方法は別紙4ページ参照)
- (3)助成決定額は当該年度の助成金の助成可能上限であるため、助成決定額を 超過しての助成は行われません。対象事業者は必ず本申請を御申請ください。
- (4)助成決定額変更申請については年度内に複数回行う予定となっております。今後の詳細は追って御案内いたします。

以上

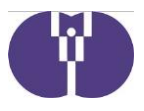

# 申請手続について

【申請方法】 下記申請画面イメージに沿って御入力をお願いいたします。なお、セキュリティ保護のため、 15分単位で自動的にログアウトする仕様となっています。続けて使用する際には、15分以 内に画面への入力、またはボタン操作・一時保存を行うようにしてください。

> 「次へ(入力内容の確認)」「申請を行う」などのボタンをクリック後、申請完了画面が表示 される前や画面内容の計算、データ送信中にブラウザを閉じたりシャットダウンしたりする と、正しく申請ができません。十分に御注意ください。

# <u>1. ログイン</u>

企業主導型ポータルサイト (https://www.kigyounaihoiku.jp/) にアクセスします。

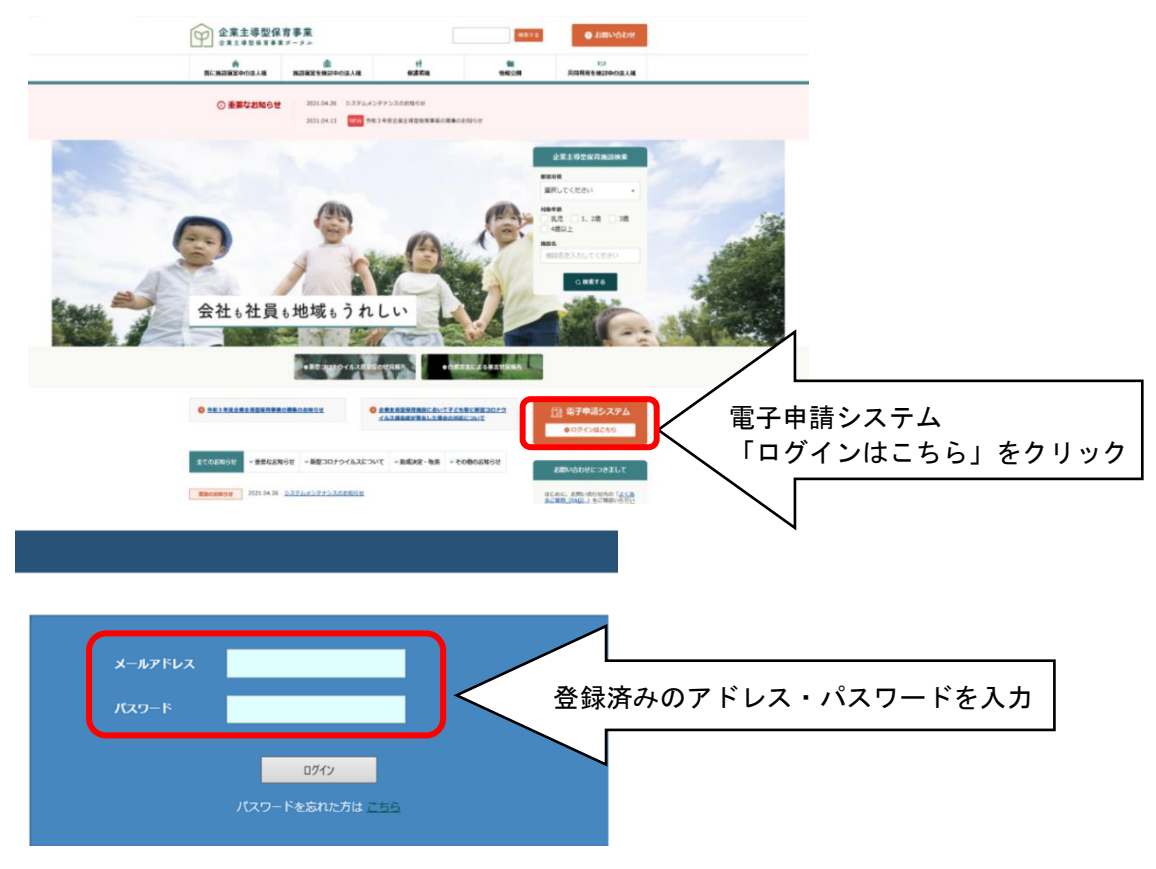

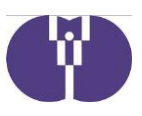

### 2. 電子申請メニュー

### (1) 助成決定額変更申請(運営費)選択

「年度選択」にて「2022年度(令和4年)」を選択後、「助成決定額変更申請(運営費)」をクリックしま す。

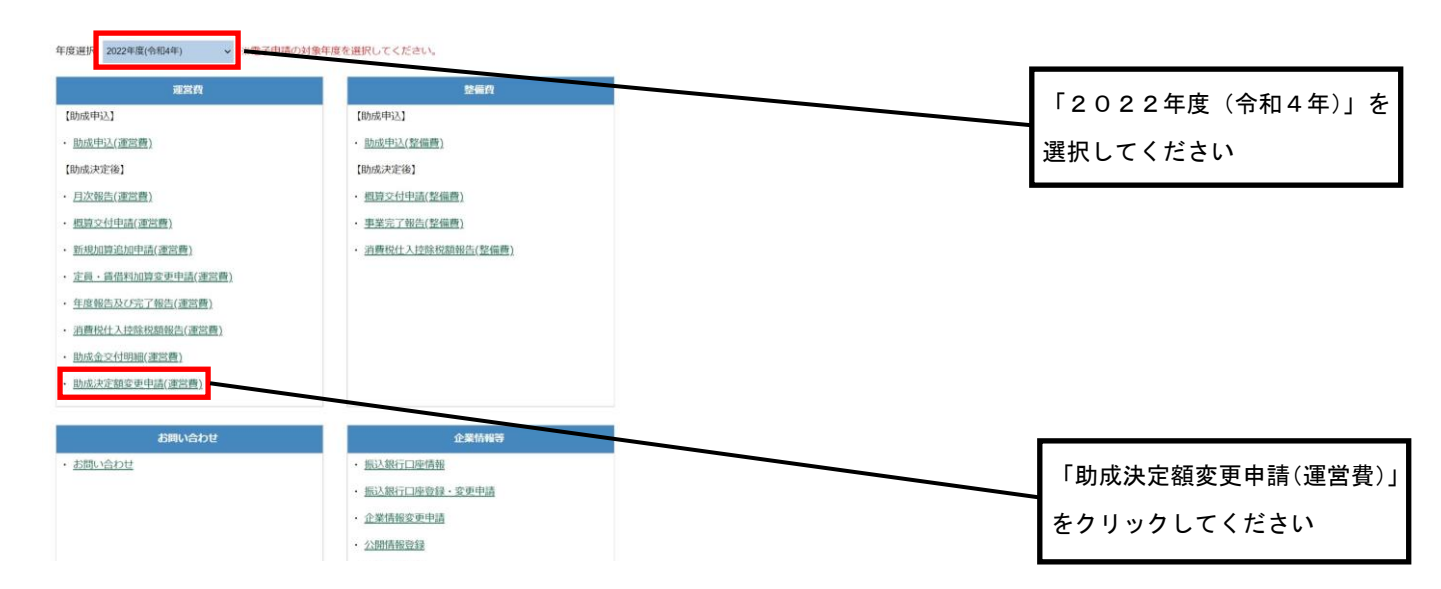

#### (2) 助成決定額変更申請一覧

初回は「新規作成」をクリックし、申請手続画面に進みます。

申請画面作成後、一時保存等により画面作成を再開する場合は「作成再開」をクリックし、申請手続画面に進みます。

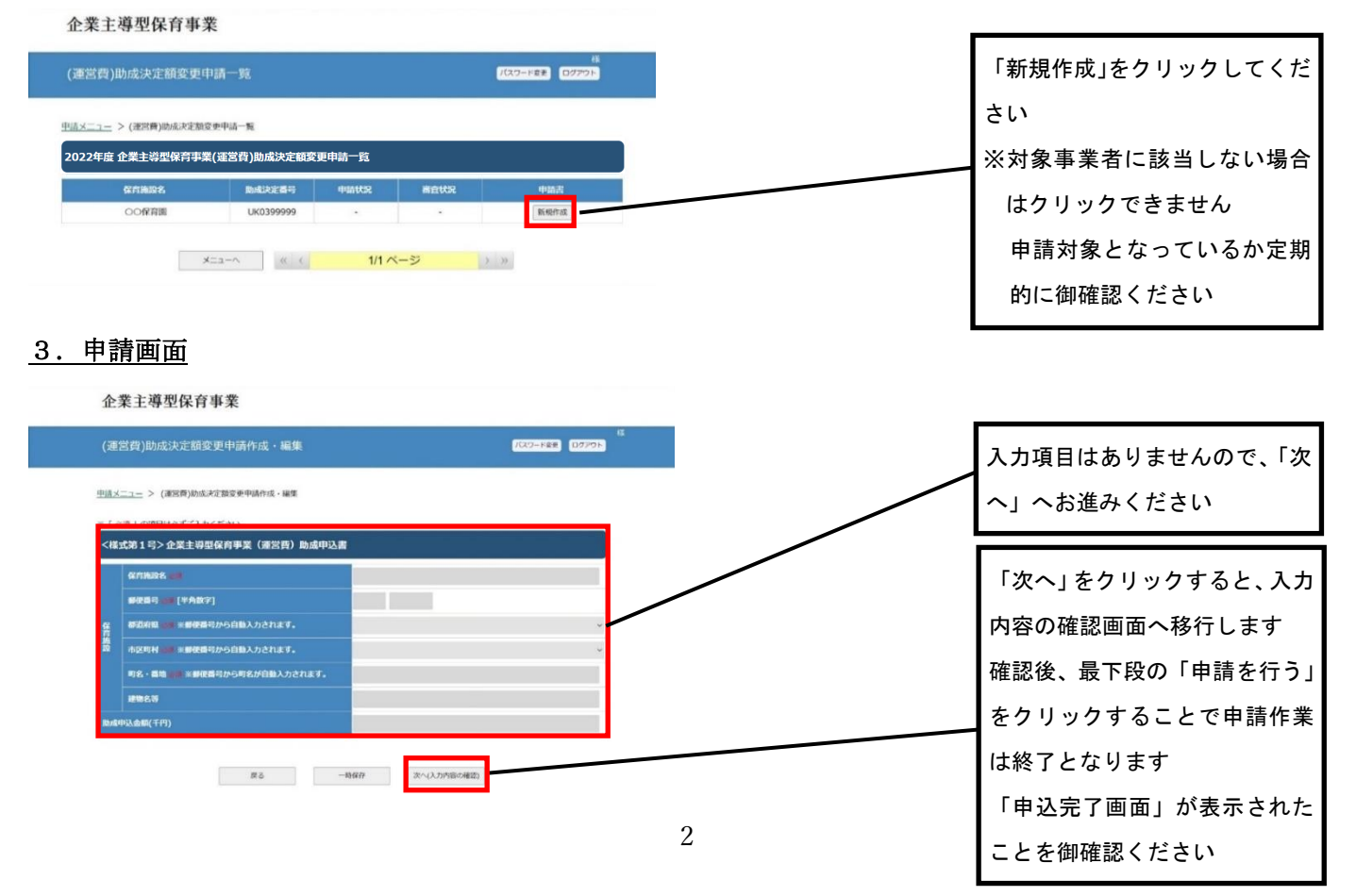

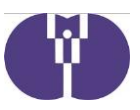

## 〈参考①〉

月次報告等に基づく承認額と助成決定額については、以下の画面で確認ができます。

#### <u>電子申請メニュー</u>

# (1) 助成金交付明細(運営費)選択

「年度選択」にて「2022年度(令和4年)」を選択後、「助成金交付明細(運営費)」をクリックします。

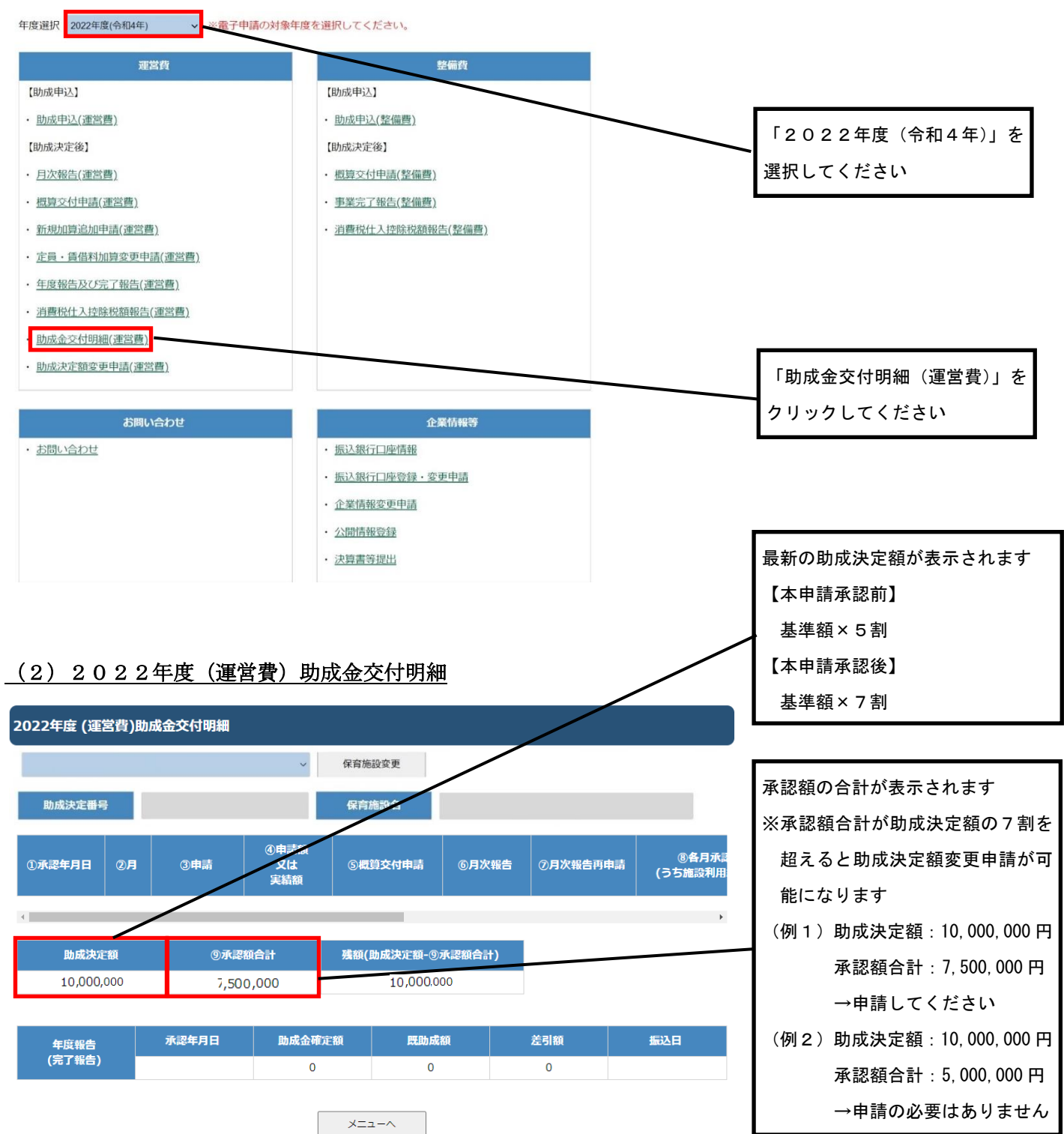

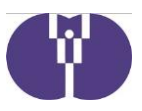

## 〈参考②〉

「助成決定額変更通知書」については以下の画面より発行できます。

## <u>電子申請メニュー</u>

# (1) 助成決定額変更申請(運営費)選択

「年度選択」にて「2022年度(令和4年)」を選択後、「助成決定額変更申請(運営費)」をクリックしま す。

| 年度選択 2022年度(令和4年) く ※電子申請の対象         | 年度を選択してください。                           |                  |
|--------------------------------------|----------------------------------------|------------------|
| 運営費                                  | 整備貨                                    |                  |
| 【助成申込】                               | 【助成申込】                                 |                  |
| <ul> <li><u>助成申込(運営費)</u></li> </ul> | <ul> <li><u>助成申込(整備費)</u></li> </ul>   |                  |
| 【助成決定後】                              | 【助成決定後】                                | 「2022年度(令和4年)」を  |
| <ul> <li><u>月次報告(運営費)</u></li> </ul> | <ul> <li>- 概算交付申請(整備費)</li> </ul>      | 選択してください         |
| <ul> <li>・ 概算交付申請(運営費)</li> </ul>    | <ul> <li><u>事業完了報告(整備費)</u></li> </ul> |                  |
| ・ <u>新規加算追加申請(運営費)</u>               | · <u>消費税仕入控除税額報告(整備費)</u>              |                  |
| ・ 定員・賃借料加算変更申請(運営費)                  |                                        |                  |
| ・ <u>年度報告及び完了報告(運営費)</u>             |                                        |                  |
| · <u>消費税仕入控除税額報告(運営費)</u>            |                                        |                  |
| · <u>助成金交付明細(運営費)</u>                |                                        |                  |
| · 助成決定額変更申請(運営費)                     |                                        |                  |
| お問い合わせ                               | 企業情報等                                  | 「助成決定額変更申請(運営費)」 |
| <ul> <li>・ お問い合わせ</li> </ul>         | <ul> <li>振込銀行口座情報</li> </ul>           |                  |
|                                      | ・ 振込銀行口座登録・変更申請                        | をクリックしてくたさい      |
|                                      | <ul> <li>企業情報変更申請</li> </ul>           |                  |
|                                      | <ul> <li>公開情報登録</li> </ul>             |                  |
|                                      | <ul> <li>· 決算書等提出</li> </ul>           |                  |
|                                      |                                        |                  |

## (2) 助成決定額変更申請一覧

本申請が承認されると申込書欄に「通知書印刷」が表示されます。

#### 企業主導型保育事業

| 营費)助成決定額変更                        | 中請一覧                   |       |      | 様<br>パスワード変更 ログアウト |
|-----------------------------------|------------------------|-------|------|--------------------|
| 〈二ユー > (達然音)時成決定<br>22年度 企業主導型保育事 | 咬更甲請一覧<br>業(運営費)助成決定額変 | 使申請一覧 |      |                    |
| 保方施政名                             | 助成決定番号                 | 申請状況  | 審査状況 | 申請書                |
| 00保育團                             | UK0399999              | -     | 承認   | 表示 通知書印刷           |